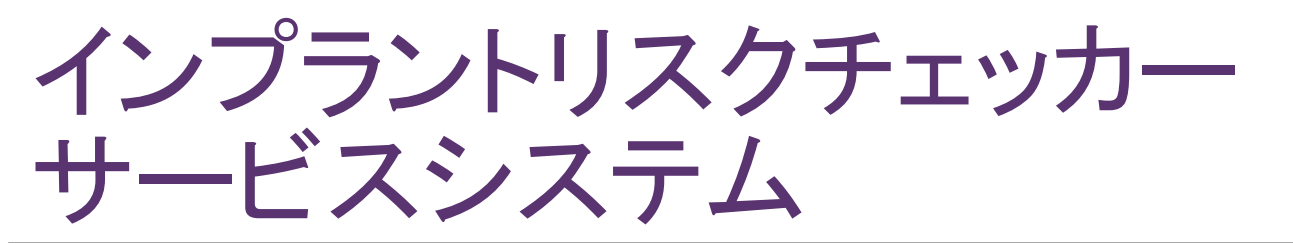

### 歯科医院様向けユーザーマニュアル

## ログインから検査キット注文まで(1)

- 1. http://www.implant-riskchecker.jp/ にアクセスします。
- 2. 「ログイン」のリンクをクリックしてください。

| インプラントリスクチェッカーサービスシステム                                |
|-------------------------------------------------------|
| 下のリンクよりログインしてください<br>ログインが完了すると、自動的に利用者ごとのメニューに移動します。 |
| ログイン                                                  |
|                                                       |
|                                                       |
| Copyright (C) 2016 株式会社サンプリ All Rights Reserved.      |

| ログイン・インプラントリスク 🙁                         |
|------------------------------------------|
| ログイン <b>ID</b><br><u>(</u> 代理店・クリニックコード) |
| パスワード                                    |
|                                          |
| Cancel Ok                                |
|                                          |

ログインするためのダイアログが表示されますので、
ログインID(代理店・クリニックコード、数字6桁)とパスワードをご入力の上、「OK」ボタンをクリックしてください。

※ 初期パスワードは「0000」です。 ログイン後、パスワード変更画面にてパスワードの 変更をお願いします。

## ログインから検査キット注文まで(2)

| 歯科医院ホー<br>こんにちは、伊藤クリニー | ーム画面 - インプラント!<br><sup>ック様。</sup> | 1. | 歯科医院様向けのホーム画面が表<br>示されます。                                |
|------------------------|-----------------------------------|----|----------------------------------------------------------|
| <u>注文管理画面</u>          | 検査キットの発注や、確認ができます。                | 2  | ※初回ログイン時は必ずパスワード<br>の変更をお願いいたします。<br>「注文管理画面」のリンクをクリック」。 |
| <u>検査結果管理画面</u>        | 検査結果の閲覧ができます。                     | 2. | ます。                                                      |
| <u>バスワ<i>ー</i>ド変更</u>  | 現在の利用者のバスワードを変更します。               |    |                                                          |

| 新規注文     | 検査キット       | ∽のご注文 | はこちらからお; | 願いいたします  |      |             |                |      |      |
|----------|-------------|-------|----------|----------|------|-------------|----------------|------|------|
|          |             |       |          | 当月       | ∃分▼  |             |                |      |      |
| 注        | 日時          | 注文状況  | 取引先名     | 代理店・クリニッ | クコード |             | 商品             | 個数   | 操作   |
| 2016-12- | 15 17:25:50 | 注文中   | 伊藤クリニック  | 221001   |      | IP6013-0398 | インブラントリスクチェッカー | 6    | 取消編集 |
| 2016-12- | 15 18:51:17 | 注文中   | 伊藤クリニック  | 221001   |      | IP6013-0398 | インブラントリスクチェッカー | · 14 | 取消編集 |

3. 注文管理画面が表示されます。

## ログインから検査キット注文まで(3)

### 検査キットを新規注文する

新規注文 検査キットのご注文はこちらからお願いいたします

| 新規注文中                                                                                                    |
|----------------------------------------------------------------------------------------------------|
| 商品:<br>インプラントリスクチェッカー・<br>個数: 6 ・<br>※1回のご注文は30個までです。31個以上を<br>ご注文する場合は、数回に分けてご注文お願<br>いします。<br>Cancel Ok |
| 新規注文                                                                                                    |
| 注文を受け付けました。注文確定<br>後二営業日後の発送となります。                                                                        |

- 1.「新規注文」ボタンをクリックします。
- ダイアログが表示されますので、個数を選択の上、 「OK」ボタンをクリックしてください。
  ※1回のご注文は1個以上30個以下までとなります。
  31個以上をご注文いただく場合は、2回以上に分けてご注文お願いいたします。
  1個~5個までのご注文と6個以上のご注文はキットの単価が異なりますのでご注意ください。
- 2. 「注文を受け付けました。」というダイアログが表示され 注文完了となります。

# 注文を確認する

| 歯科医院ホ-          | ーム画面 - インプラントリ      |
|-----------------|---------------------|
| こんにちは、伊藤クリニ     | ック様。                |
| 注文管理画面          | 検査キットの発注や、確認ができます。  |
| <u>検査結果管理画面</u> | 検査結果の閲覧ができます。       |
|                 | 現在の利用者のバスワードを変更します。 |

### 1. 歯科医院様向けのホーム画面から 「注文管理画面」のリンクをクリックします。

| 新規注文 検査キットのさ          | ご注文はこちらからお | 願いいたします      |             |                |       |    |
|-----------------------|------------|--------------|-------------|----------------|-------|----|
|                       |            | 当月分▼         |             |                |       |    |
| 注文日時 注文               | 文状況 取引先名   | 代理店・クリニックコード |             | 商品             | 個数 操( | 乍  |
| 2016-12-15 17:25:50 注 | 文中 伊藤クリニック | 221001       | IP6013-0398 | インプラントリスクチェッカー | 6 取消  | 編集 |
| 2016-12-15 18:51:17 注 | 文中 伊藤クルニック | 221001       | IP6013-0398 | インブラントリスクチェッカー | 14 取消 | 編集 |

2. 注文管理画面が表示されます。

|   | 新規注文検査キット           | のご注文 | はこちらからお | 願いいたします  |       |             |                |      |      |
|---|---------------------|------|---------|----------|-------|-------------|----------------|------|------|
| [ |                     |      |         |          | 月分・   | >           |                |      |      |
| [ | 注文日時                | 注文状況 | 取引先名    | 代理店・クリニッ | ·クコード |             | 商品             | 個数   | 操作   |
|   | 2016-12-15 17:25:50 | 注文中  | 伊藤クリニック | 221001   |       | IP6013-0398 | インプラントリスクチェッカー | - 6] | 取消編集 |
|   | 2016-12-15 18:51:17 | 注文中  | 伊藤クリニック | 221001   |       | IP6013-0398 | インプラントリスクチェッカー | - 14 | 取消編集 |

3. 注文の履歴を月別に絞り込むことができます。

# 注文を編集する

| 新規注文 検査キットのご注文はこちらからお願いいたします                                                     | N  |      |
|----------------------------------------------------------------------------------|----|------|
| [当月分▼] 注文日時 注文状況 取引法名 代理店・クリニックコード 商品 個数 操作                                      | 拡大 |      |
| 2016-12-15 1725:50 注文中 伊藤クリニック 221001 『P6013-0398 インブラントリスクチェッカー 6 取消編集          |    | 取消編集 |
| 2016-12-15 1851:17  注文中  伊藤クリニック 221001   P6013-0398  インブラントリスクチェッカー   14  取消 編集 |    | 取消編集 |

1. 「注文管理画面」の注文一覧より、変更したい注文の「編集」ボタンをクリックします。 ※注文状況が「注文中」の注文のみ編集できます。

| 2016-12-15 17:27:34の注 💌                                                                       |
|-----------------------------------------------------------------------------------------------|
| 商品:<br>インプラントリスクチェッカー ▼<br>個数: 8 ▼<br>※1回のご注文は30個までです。31個以上を<br>ご注文する場合は、数回に分けてご注文お願<br>いします。 |
| Cancel Ok                                                                                     |

2. ダイアログが表示されますので、個数を変更して 「OK」ボタンをクリックしてください。 to or 1 a prime 1

# 注文を取り消す

| 新規注文検査キット           | のご注文 | (はこちらからお) | 願いいたします   |      |             |             |     |    |      |
|---------------------|------|-----------|-----------|------|-------------|-------------|-----|----|------|
|                     |      |           | 当月        | 扮▼   |             |             |     |    |      |
| 注文日時                | 注文状況 | 取引先名      | 代理店・クリニック | א–בל |             | 商品          |     | 個数 | 操作   |
| 2016-12-15 17:25:50 | 注文中  | 伊藤クリニック   | 221001    |      | IP6013-0398 | インブラントリスクチェ | ッカー | 6  | 取消編集 |
| 2016-12-15 18:51:17 | 注文中  | 伊藤クリニック   | 221001    |      | IP6013-0398 | インプラントリスクチェ | ッカー | 14 | 取消編集 |

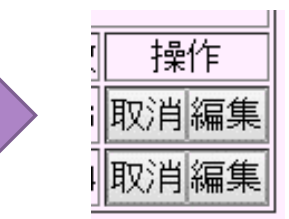

拡大

「注文管理画面」の注文一覧より、
変更したい注文の「取消」ボタンをクリックします。
※注文状況が「注文中」の注文のみ取り消しできます。

| 注文取消中                                     |
|-------------------------------------------|
| <b>2016-12-15 17:27:34</b> の注文<br>を取消します。 |
| Cancel Ok                                 |

2. ダイアログが表示されますので、確認の上 「OK」ボタンをクリックしてください。

### 検査結果を確認する(1)

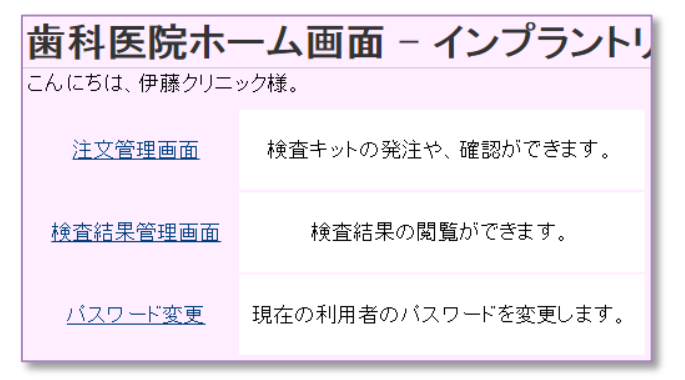

1. 歯科医院様向けのホーム画面から 「検査結果管理画面」のリンクをクリックします。

#### 2. 検査結果管理画面が表示されます。

#### 検査結果管理画面 - インプラントリスクチェッカーサービスシステム

こんにちは、麹町歯科クリニック様。

#### 検査結果

|            |            |       | 血糖値           | HbA1c[NGSP]値 | HbA1c値  | 中性脂肪値   | HDLC値   | LDLC値      | TC值     | GOT値      | GPT値      | γ-GTP値    | クレアチニン値 | 尿素窒素値    | 尿酸值     | TP值     | アルブミン値  | i  |
|------------|------------|-------|---------------|--------------|---------|---------|---------|------------|---------|-----------|-----------|-----------|---------|----------|---------|---------|---------|----|
| 結果日時       | 採血日        | 名前    | (mg/dL)       | (%)          | (%)     | (mg/dL) | (mg/dL) | (mg/dL)    | (mg/dL) | (U/L)     | (U/L)     | (U/L)     | (mø/dL) | (mg/dL)  | (mg/dL) | (g∕dL)  | (g/dL)  | 操作 |
|            |            |       | $65 \sim 109$ | 4.6~6.2      | 4.3~5.8 | 30~149  | 44~99   | $\sim$ 139 | 140~219 | $\sim$ 45 | $\sim$ 39 | $\sim$ 79 | 0.4~0.8 | 8.0~22.0 | 2.5~7.0 | 6.5~8.0 | 4.0~5.1 |    |
| 2001/03/05 | 2001/03/15 | 中曽根康弘 | 91            | 5.2          | 5.1     | 46      | 46      | 100        | 177     | 25        | 13        | 24        | 0.7     | 11.9     | 5       | 7.6     | 4.5     | 履歴 |
| 2000/02/10 | 2000/02/21 | 健康太郎  | 74            | 5.5          | 5       | 55      | 63      | 73         | 155     | 16        | 14        | 14        | 0.5     | 10.2     | 4.3     | 7.7     | 4.4     | 履歴 |

# 検査結果を確認する(2)

#### 検査結果管理画面 - インプラントリスクチェッカーサービスシステム

こんにちは、麹町歯科クリニック様。

| 検査結果       |            |       |         |              |         |         |         |            |         |           |           |           |         |          |         |         |         |    |
|------------|------------|-------|---------|--------------|---------|---------|---------|------------|---------|-----------|-----------|-----------|---------|----------|---------|---------|---------|----|
|            |            |       | 血糖値     | HbA1c[NGSP]値 | HbA1c値  | 中性脂肪値   | HDLC値   | LDLC値      | TC值     | GOT値      | GPT値      | γ-GTP値    | クレアチニン値 | 尿素窒素値    | 尿酸值     | TP値     | アルブミン値  |    |
| 結果日時       | 採血日        | 名前    | (mg/dL) | (%)          | (%)     | (mg/dL) | (mg/dL) | (mg/dL)    | (mg/dL) | (U/L)     | (U/L)     | (U/L)     | (mg/dL) | (mg/dL)  | (mg/dL) | (g/dL)  | (g/dL)  | 操作 |
|            |            |       | 65~109  | 4.6~6.2      | 4.3~5.8 | 30~149  | 44~99   | $\sim$ 139 | 140~219 | $\sim$ 45 | $\sim$ 39 | $\sim$ 79 | 0.4~0.8 | 8.0~22.0 | 2.5~7.0 | 6.5~8.0 | 4.0~5.1 |    |
| 2001/03/05 | 2001/03/15 | 中曽根康弘 | 91      | 5.2          | 5.1     | 46      | 46      | 100        | 177     | 25        | 13        | 24        | 0.7     | 11.9     | 5       | 7.6     | 4.5     | 履歴 |
| 2000/02/10 | 2000/02/21 | 健康太郎  | 74      | 5.5          | 5       | 55      | 63      | 73         | 155     | 16        | 14        | 14        | 0.5     | 10.2     | 4.3     | 7.7     | 4.4     | 履歴 |

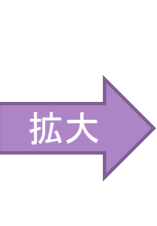

操作

履歴

履歴

拡ブ

### 3. 検査結果一覧右側の「履歴」ボタンから、個人の検査履歴が一覧で閲覧できます。

| 一覧に戻る<br>検査結果         |                          |                |                |                     |                              |                  |                  |                  |                |               |               |                 |                    |                  |                |                 |                  |            |
|-----------------------|--------------------------|----------------|----------------|---------------------|------------------------------|------------------|------------------|------------------|----------------|---------------|---------------|-----------------|--------------------|------------------|----------------|-----------------|------------------|------------|
| 結果日時                  | 採血日                      | 名前             | 血糖值<br>(mg/dL) | HbA1c[NGSP]値<br>(%) | HbA1c値<br>(%)                | 中性脂肪值<br>(mg/dL) | HDLC値<br>(mg/dL) | LDLC値<br>(mg/dL) | TC値<br>(mg/dL) | GOT値<br>(U/L) | GPT値<br>(U/L) | γ-GTP値<br>(U/L) | クレアチニン値<br>(mg/dL) | 尿素窒素値<br>(mg/dL) | 尿酸值<br>(mg/dL) | TP値<br>(g/dL)   | アルブミン値<br>(g/dL) | 操作         |
| 2001/03/05            | 2001/03/15               | 中曽根康弘          | 60~~109<br>91  | 4.6*~6.2            | 4.3 <sup>~~</sup> 5.8<br>5.1 | 30°~149<br>46    | 44/~99           | 100              | 177            | -~45<br>25    | ~39           | 24              | 0.4 ~ 0.8          | 8.0~~22.0        | 2.5~7.0        | 6.5′~8.0<br>7.6 | 4.0~5.1          | ED周J       |
| 2001/02/21 2001/02/10 | 2001/03/01<br>2001/02/19 | 中曽根康弘<br>中曽根康弘 | 72             | 5.9                 | 5<br>5.1                     | 45<br>66         | 58<br>64         | 98<br>117        | 179<br>215     | 28<br>26      | 7             | 26<br>33        | 0.5                | 12.7<br>11.7     | 2.9            | 7.5<br>7.2      | 4.5<br>4.6       | ED刷<br>ED刷 |
| 2001/01/01            | 2001/01/11               | 中曽根康弘          | 107            | 5.3                 | 5                            | 43               | 75               | 70               | 168            | 37            | 18            | 15              | 0.6                | 15.8             | 5.6            | 7.2             | 4.6              | ED刷        |

4. 履歴一覧右側の「印刷」ボタンから、検査結果の印刷ができます。

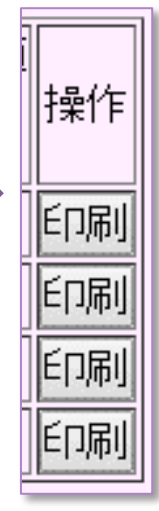

### 検査結果を確認する(3)

|          | 1                  | ンプラ          | ントリ | リスクチェッカ            | ]—       |      |                                    | ]  |                   |
|----------|--------------------|--------------|-----|--------------------|----------|------|------------------------------------|----|-------------------|
|          |                    |              |     |                    |          |      | 採血日: 2001/03/15<br>検査日: 2001/03/05 |    |                   |
| 中曽根康弘 様  |                    |              |     |                    |          |      |                                    | 5. | 印刷レイアウ            |
|          |                    |              |     |                    |          |      | 麹町歯科クリニック                          | C  | 両声ナ下の「            |
|          | 糖                  | 代謝           |     | 肝                  | 機能       |      |                                    | 0. | 回回左下の             |
|          | 検査名                | 基準値          | 値   | 検査名                | 基準値      | 値    |                                    |    | ノロノが扱う            |
|          | 血糖値<br>(mg/dL)     | 65~109       | 91  | GOT値<br>(U/L)      | ~45      | 25   |                                    |    | してくたさい。<br>※ダイアログ |
|          | HbA1c[NGSP](<br>00 | ₫<br>4.6~6.2 | 5.2 | GP T値<br>(U/L)     | ~39      | 13   |                                    |    |                   |
|          | HbA1c値<br>96       | 4.3~5.8      | 5.1 | γ-GTP値<br>(U/L)    | ~79      | 24   |                                    | 7. | 印刷終了後書            |
|          | 検査名                | 基準値          | 値   | 検査名                | 基準値      | 値    |                                    |    | 「画面に戻る            |
|          |                    |              |     |                    |          |      |                                    |    | に戻ります。            |
|          | 脂                  | <b>1代謝</b>   |     | 腎機能                | 、その他     |      |                                    |    |                   |
|          | 検査名                | 基準値          | 値   | 検査名                | 基準値      | 値    |                                    |    |                   |
|          | 中性脂肪値<br>(mg/dL)   | 30~149       | 46  | クレアチニン値<br>(mg/dL) | 0.4~0.8  | 0.7  |                                    |    |                   |
|          | HDLC値<br>(mg/dL)   | 44~99        | 46  | 尿素窒素値<br>(mg/dL)   | 8.0~22.0 | 11.9 |                                    |    |                   |
|          | LDLC値<br>(mg/dL)   | ~139         | 100 | 尿酸值<br>(mg/dL)     | 2.5~7.0  | 5    |                                    |    |                   |
|          | TC値<br>(mg/dL)     | 140~219      | 177 | TP値<br>(g/dL)      | 6.5~8.0  | 7.6  |                                    |    |                   |
|          | 検査名                | 基準値          | 値   | アルブミン値<br>(g/dL)   | 4.0~5.1  | 4.5  |                                    |    |                   |
|          |                    |              |     | 検査名                | 基準値      | 値    |                                    |    |                   |
|          |                    |              |     |                    |          |      |                                    |    |                   |
| する。画面に戻る |                    |              |     |                    |          |      |                                    |    |                   |
|          |                    |              |     |                    |          |      |                                    |    |                   |

- 5. 印刷レイアウトの検査結果が表示されます。
- 画面左下の「印刷する」ボタンを押すと印刷ダイ アログが表示されますので、指示に従って印刷 してください。
  ※ダイアログはブラウザ環境に依存します。
- 7. 印刷終了後または、印刷しない場合は 「画面に戻る」ボタンをクリックすると前の画面 に戻ります。

| パスワードを変更する                 |                                             |                                                                       |  |  |  |  |  |  |  |  |  |
|----------------------------|---------------------------------------------|-----------------------------------------------------------------------|--|--|--|--|--|--|--|--|--|
| <b>代理店ホー</b><br>こんにちは、サンプル | <b>-ム画面 - インプラント!</b><br><sup>,株式会社様。</sup> | 1. 代理店様向けのホーム画面から<br>「パスワード変更」のリンクをクリックします。<br>※初回ログイン時に必ずこの操作を行ってくださ |  |  |  |  |  |  |  |  |  |
| 取引先管理画面                    | 二次代理店の追加・編集および<br>歯科医院の追加・編集が行えます。          | い。初回(現在)のパスワードは「0000」です。                                              |  |  |  |  |  |  |  |  |  |
| 注文管理画面                     | 注文の確認が行えます。                                 |                                                                       |  |  |  |  |  |  |  |  |  |
| <u>バスワード変更</u>             | 現在の利用者のバスワードを変更します。                         |                                                                       |  |  |  |  |  |  |  |  |  |

| 現在のバスワード:  | 現在のバスワードを入力して下さい。        |
|------------|--------------------------|
| 新しい バスワード: | 新しいバスワードを入力して下さい。数字四桁です。 |
| 新しい パスワード: | 新しいバスワードをもう一度入力して下さい。    |
| バスワードを変更する |                          |

2. パスワード変更画面が表示されます。 画面の指示に従って、パスワードを変更してください。

### お問い合わせ先

#### 【注意事項】

・検査キットに関して・・・

検査キットには使用期限(約1年)があります。 使用の際にはキット裏面の使用期限をご確 認ください。

・注文に関して・・・

検査キット注文時は最少ロット6個でのご注文 となります。1回のご注文は6~30個となって おります。それ以上ご注文の際は、お手数で すが、2回に分けてご注文いただきますようお 願いいたします。

・採血動画URL

https://youtu.be/eQQHJWOyEeI

・検査実施に関して・・・

採血時に血液量が足りない、溶血したなど再 鉄に失敗した場合は、お手元の新しいキットを 再度ご利用ください。

失敗しました検査キットは医院にて保管ください。取りまとめまして後日、無償で交換いたします。

詳しくは購入元へご確認ください。

お問い合わせ窓口:有限会社プライメック

〒226-0011 横浜市緑区中山町307-8

TEL045-511-7255 FAX045-511-7256 携帯:090-6650-8739

web www.mac-sugiyama.com

e-mail info@mac-sugiyama.com